# **Proposal User Guide for Applicants**

July 2017

Version 1.0

#### **Table of Contents**

| 1 | Introduction |
|---|--------------|
| 2 | Procedure    |

#### **1** Introduction

This is the Online Form provided for applicants to allow them to submit their proposals, fill in details of the team members, provide a summary of their project and upload all the relevant documents.

This user guide will show you a step by step procedure on how to fill in the form.

#### 2 Procedure

1. Go to the link:

http://grants.bioinnovate-africa.org/forms/proposal.php

| Mail - aramogo@icipe.or X                                                                                                    |                                                                                                    |  |
|----------------------------------------------------------------------------------------------------|----------------------------------------------------------------------------------------------------|--|
| A → C A B arrate historequite africa are llarge / array / array / |                                                                                                    |  |
| V Y O O O grantscheiningereine Aufgenen Alber auf Gentliche Orieleter Verschlieber Eine Bei Unse Beisere                                                                                                    | rabia D. (m. The Official Hamman) CZ. C7TM TH Terrents (). 1999. DOC Sanat. Castled B. (M. Maining & J. Castled D. (D. J. |  |
| Biolinnovato<br>Africa. Bio                                                                                                    | olnnovate Africa Grants Application System<br>pposals                                                                     |  |
| Please click here for guidelin                                                                                                    | es on filling in the form                                                                                                 |  |
| Trom Leader                                                                                                    | Project Team Members Declaration Review Thank you                                                                         |  |
| Teactore<br>Factore<br>Main Agolicant<br>1. Frist name *<br>1. Surrame *<br>1. Gender *<br>1. Dene of birth *<br>1. Email address *<br>1. Abelin number *<br>1. Abelin number *<br>1. Alternative email address<br>1. Area of experine *<br>1. Role in project *                                                                                                    | None *                                                                                                    |  |
|                                                                                                    |                                                                                                    |  |
| 1. Organization of affiliation<br>(Please write in full) *                                                                                                    |                                                                                                    |  |
| 1. Country of residence *                                                                                                    | None                                                                                                    |  |
| 1. Nationality                                                                                                    | None                                                                                                    |  |
| 1. Upload CV -(one page on                                                                                                    | y) Choose File No file chosen                                                                                             |  |
| 1. Upload institutional letter<br>support *                                                                                                    | of Choose File No file chosen                                                                                             |  |
| 1. Upload Certificate of<br>Registration (Only if your<br>organization is a private firm                                                                                                    | Choose File No file chosen                                                                                                |  |
| Continue                                                                                                    |                                                                                                    |  |

The first page is the Team Leader section. Please fill in all the relevant information pertaining to the team leader. You **MUST** fill in any information that is indicated with a red asterisk (\*) as this is compulsory. This is true for the rest of the sections as well.

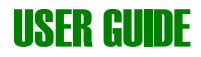

2. The second page is the project section

| Mail - aramogo@icipe.or ×                                                                    |                                                                                                    |                 |
|----------------------------------------------------------------------------------------------|----------------------------------------------------------------------------------------------------|-----------------|
| ← → C ① grants.bioinnovate-africa.org/forms/proposal.php?page=2                              | x 0 🕲 🖉 🖬 🖉 🦑 🦓                                                                                                    | . 🗉 🚺 🗉 🗄       |
| III Apps 🖬 KenyaMOlA 🍙 Andromo - Mase An 🔟 Geshede Quictare 👔 How to Upload File 🛦 Upp Polyn | mophich (e The Ofical Home of Se EETV-TVTbrent) (f) IEE Sport-Footbal (k) Wenight   English (f) (k) Auto-Homepage (k) TLOBS IN KENA(f) (k) (k)<br>BioInnovate Africa Grants Application System<br>Proposals | Cther bookmarks |
| Please <u>stick here</u> for gold<br>Trans Leader                                            | delines on filling in the form<br>Project Team Members Declaration Review Thank yeur                                                                                                    |                 |
| Project                                                                                      |                                                                                                    |                 |
| Project Information                                                                          |                                                                                                    |                 |
| Table of the project *                                                                       | 21 word limit; 21 remaining words<br>State the title of your project                                                                                                    |                 |
| Thematic focus area *                                                                        | None  Which thematic focus area (described in the call guidelines) does the project idea address?                                                                                                    |                 |
| Please select the grant ty                                                                   | ype* None   Please select the grant type being applied for: Grant 1 ceiling \$750,000; Grant 2 \$250,000                                                                                                    |                 |
| Upload Project Proposal t<br>pdf format) *                                                   | (Only Choose File No file chosen                                                                                                    |                 |
| Upload Results Matrix *                                                                      | Choose File No file chosen                                                                                                    |                 |
| Total Budget (in USD) *                                                                      | A About Phy N. C. Lease                                                                                                    |                 |
| Uppaal ostane budget *<br>Continue                                                           | LEAVENT IN THE ADDRESS                                                                                                    |                 |
|                                                                                              |                                                                                                    |                 |

Here you will fill in the project details such as title, budget, and thematic focus area and category type Upload your project proposal, results matrix and detailed budget. Please take note that your project proposal can ONLY be uploaded in PDF format.

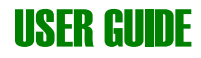

3. The third page is the team members' page.

| Mail - anamogo@icipe.co x                                                                        |                                                         | Allen 0 10 11 |
|--------------------------------------------------------------------------------------------------|---------------------------------------------------------|---------------|
|                                                                                                  |                                                         |               |
| Anno Santa Andrean Anterna Make As III Geoliade Outlettert I Revent Holest Eles A Union Debenorm | hir b. (m. The Official Mome of 😽 57TV - TV Terrentr () |               |
| Bioinnovate<br>Africa Biol<br>Pro                                                                | nnovate Africa Grants Application System<br>posals      |               |
|                                                                                                  |                                                         |               |
| Please <u>sick here</u> for guidelines                                                           | on tilling in the form                                  |               |
| Team Leader                                                                                      | Project Team Members Declaration Review Thank you       |               |
| Team Members<br>Scool Team Member                                                                | 5                                                       |               |
| 2. Title *                                                                                       | None *                                                  |               |
| 2. First name *                                                                                  |                                                         |               |
| 2. Surname *                                                                                     |                                                         |               |
| 2. Gender *                                                                                      | Male v                                                  |               |
| 2. Date of birth *                                                                               |                                                         |               |
| 2. Email address *                                                                               |                                                         |               |
| 2. Alternative email address                                                                     |                                                         |               |
| 2. Mobile number *                                                                               |                                                         |               |
| 2. Area of expertise *                                                                           |                                                         |               |
| 2. Role in project *                                                                             |                                                         |               |
|                                                                                                  | h                                                       |               |
| 2. Organization of affiliation<br>(Please write in full) *                                       |                                                         |               |
| 2 Country of residence *                                                                         | None                                                    |               |
| 2. Nationality *                                                                                 | None                                                    |               |
| 2. Upload CV -(one page only)                                                                    | Choose File No file chosen                              |               |
| 2. Upload institutional letter of<br>support *                                                   | f Choose File No file chosen                            |               |
| 2. Upload Certificate of                                                                         | Choose File No file chosen                              |               |
| Registration (Only if your                                                                       |                                                         |               |
| organization is a private firm)                                                                  |                                                         |               |
| Third Team Member                                                                                |                                                         |               |
| 3. Title *                                                                                       | None *                                                  |               |
| 3. First name *                                                                                  |                                                         |               |

The second and third team members' details are compulsory and are marked with an asterisk (per the call guidelines, there should be a minimum of 3 institutions).

The fields for the fourth to seventh members do not have an asterisk but are important for teams with more than 3 and maximum of 7 institutions.

Please note that the team leader should NOT refill their details here as this would have already been done on the first page.

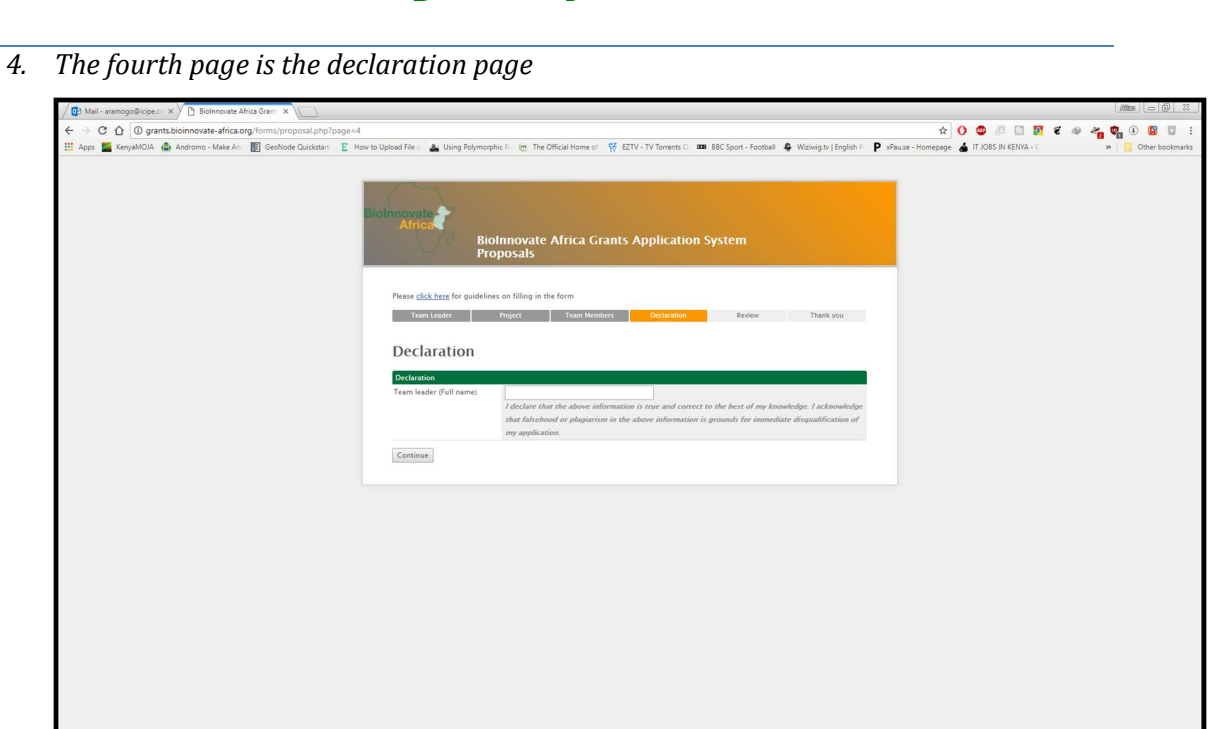

The team leader appends their name to confirm that all that the information provided is true and honest to the best of their knowledge.

5. The fifth page is the review page

| Mail - aramogo@icipe.c ×                                                                                   |                                                                                                    |                                                                |
|----------------------------------------------------------------------------------------------------|----------------------------------------------------------------------------------------------------|----------------------------------------------------------------|
| ← → C ↑ 0 grants.bioinnovate-africa.org/forms/proposal.php?page=5                                          |                                                                                                    | * 0 @ 0 0 0 2 0 2 0 2 0 0 0 0 0 0                              |
| 🔢 Apps 🧧 KenyaMOJA 💩 Andromo - Make Ani: 🛐 GeoNode Quickstart 🔋 How to Upload File o 🎿 Using Polymorphic I | 🕫 🧑 The Official Home of 🔗 EZTV - TV Torrents O 🚥 BBC Sport - Football 👙 Wiziwig.tv   English P 🛛 P | xPause - Homepage 👗 IT JOBS IN KENYA - C 🛛 😽 🚺 Other bookmarks |
| Bioinnovato<br>Africa Bioinn<br>Propo                                                                      | novate Africa Grants Application System<br>sals                                                     |                                                                |
| Please <u>click here</u> for guidelines on                                                                 | filling in the form                                                                                 |                                                                |
| Team Leader Pro                                                                                            | iect Team Members Declaration Review Thank you                                                      |                                                                |
|                                                                                                    |                                                                                                    |                                                                |
| Review                                                                                                    |                                                                                                    |                                                                |
| Main Applicant                                                                                             | EDIT                                                                                                |                                                                |
| 1. Title                                                                                                   | Prof                                                                                                |                                                                |
| 1. First name                                                                                              | Allan                                                                                               |                                                                |
| 1. Surname                                                                                                 | jhg                                                                                                 |                                                                |
| 1. Gender                                                                                                  | Male                                                                                                |                                                                |
| 1. Date of birth                                                                                           | 2017-07-10                                                                                          |                                                                |
| 1. Email address                                                                                           | test@test.test                                                                                      |                                                                |
| 1. Mobile number                                                                                           | 07                                                                                                  |                                                                |
| 1. Alternative email address                                                                               | test@test.test                                                                                      |                                                                |
| 1. Area of expertise                                                                                       | edf                                                                                                 |                                                                |
| 1. Role in project                                                                                         | kgyufg                                                                                              |                                                                |
| 1. Organization of affiliation<br>(Please write in full)                                                   | tgudf                                                                                               |                                                                |
| 1. Country of residence                                                                                    | Albania                                                                                             |                                                                |
| 1. Nationality                                                                                             | Haiti                                                                                               |                                                                |
| 1. Upload CV -(one page only)                                                                              | ReviewGuidelinesandCriteria.pdf                                                                     |                                                                |
| 1. Upload institutional letter of<br>support                                                               | UserGuideScoresheetBioInnovate.docx                                                                 |                                                                |
| 1. Upload Certificate of                                                                                   |                                                                                                    |                                                                |
| Registration (Only if your                                                                                 |                                                                                                    |                                                                |
| organization is a private firm)                                                                            |                                                                                                    |                                                                |
| Project Information                                                                                        | EDIT                                                                                                |                                                                |
| Title of the project                                                                                       | gerg reg                                                                                            |                                                                |
| Thematic focus area                                                                                        | Agro-produce value addition                                                                         |                                                                |
| Please select the grant type                                                                               | Category 1: Product development                                                                     |                                                                |
| Upload Project Proposal (Only pdf<br>format)                                                               | 1_ReviewGuidelinesandCriteria.pdf                                                                   |                                                                |
| Upload Results Matrix                                                                                      | IMPORTANTINFORMATION.doc                                                                            |                                                                |
|                                                                                                    |                                                                                                    |                                                                |

**USER GUIDE** 

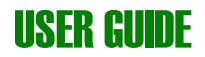

You may edit or change any completed information or uploaded files in this section. Take note that once you click the 'CONTINUE' button, your submission is final!

6. After your submission, the system will automatically send you and your team members a confirmation email including your completed information in the application form.